# 宜蘭縣環境保護局網路申請飲用水檢測流程

飲用水/地下水申請檢驗申請網頁:<u>http://www.ilepb.gov.tw/online/water/</u>

#### 申請檢驗步驟:

申請人可經由以下程序完成飲用水檢驗申請。

### 第一步:進入填寫頁面

| 宜蘭縣政府環境保護局 - 線上印                                      | 申請 - 飲用水/地下水申請檢驗須知 - Microsoft Internet Explorer                             |  |  |  |  |  |  |  |  |
|-------------------------------------------------------|------------------------------------------------------------------------------|--|--|--|--|--|--|--|--|
| 案正 (編輯正) 檢視(型) 我的                                     | 最愛( <u>▲</u> ) 工具( <u>T</u> ) 説明( <u>H</u> )                                 |  |  |  |  |  |  |  |  |
| > 上一頁 • 🐑 - 💌 😰 🏠 🔎 搜尋 🌟 我的最爱 🤣 😥 • 🌺 🔝 • 🖂 • 📃 🎇 📓 🦓 |                                                                              |  |  |  |  |  |  |  |  |
| LD 🗿 http://www.ilepb.gov.tw/or                       | nline/water/                                                                 |  |  |  |  |  |  |  |  |
|                                                       |                                                                              |  |  |  |  |  |  |  |  |
| 📄 🎑 ė1                                                | <b>藹縣政府環境保護局</b>                                                             |  |  |  |  |  |  |  |  |
|                                                       |                                                                              |  |  |  |  |  |  |  |  |
|                                                       |                                                                              |  |  |  |  |  |  |  |  |
|                                                       | 凹目見   約如每見   玉文微系   約各番目   楔床調燈   貝工未份約 Cligisti                             |  |  |  |  |  |  |  |  |
|                                                       | □□□ >> <u>首頁</u> >> 緣上申辦 >> 飲用水/地下水申請檢驗須知                                    |  |  |  |  |  |  |  |  |
| 環保局簡介                                                 | 飲田水/地下水由蒜給驗由蒜須知                                                              |  |  |  |  |  |  |  |  |
| 環保業務                                                  | 队/13/17/2017年时深处于的深州                                                         |  |  |  |  |  |  |  |  |
| 水污染防治                                                 | 1. 依據飲用水管理條例暨行政院環境保護署87年8月14日(87)環署毒字第0054761號函辦理。                           |  |  |  |  |  |  |  |  |
| 空氣污染防制                                                | ① /// 据外用小海珊族就用中,蓝禾毛语性在脸通中爆进就用小质拉脸来,才已近级落珊山美。                                |  |  |  |  |  |  |  |  |
| 土壤及地下水                                                | 2. 低爆队用小管连床的观走,愿安乱最鬼傲微微得走做俩两座小具微皱有,不同比把文座中阁。                                 |  |  |  |  |  |  |  |  |
| 噪音防制                                                  | 3. 本申請案,僅受理一般民眾(限家中飲用非自來水者)家戶之飲用水水質檢驗。                                       |  |  |  |  |  |  |  |  |
| 廢棄物管理                                                 | 4. 飲田水水質項目共達54種,木局囿於軟硬體設備,僅依環保累損完,檢驗其由7個項目供民眾參考。                             |  |  |  |  |  |  |  |  |
| 毒性化學物質                                                |                                                                              |  |  |  |  |  |  |  |  |
| 環境衛生及用藥                                               | 5. 爲符合水質檢驗品管、品保之規定,水質由本局前往採樣(依規定不得由申請人自行送樣)。                                 |  |  |  |  |  |  |  |  |
| 環境影響評估                                                | 6. 檢驗費乙件新台幣600元整。                                                            |  |  |  |  |  |  |  |  |
| 公害糾約                                                  |                                                                              |  |  |  |  |  |  |  |  |
| 资源中均规注款加<br>                                          | 7. 水質檢驗報告僅對該樣品負責,及供申請人參考,不得複製、塗改及做為宣傳等他用。                                    |  |  |  |  |  |  |  |  |
| 環保法規                                                  | 8. 本局現行採樣時間原則爲每月之第二及第四週,並由本局依據申請數量及順序經與申請人電話聯繫後安排時段前<br>往採樣,一般案件可於兩週後客渓檢測結果。 |  |  |  |  |  |  |  |  |
| 申請業務流程Q&A                                             |                                                                              |  |  |  |  |  |  |  |  |
| 申請表格下載                                                | 9. 本申請案若有其他相關問題,請逕洽本局業務承辦人劉先生(                                               |  |  |  |  |  |  |  |  |
| 環境監測                                                  | 填寫申請表》                                                                       |  |  |  |  |  |  |  |  |
| 副連直席                                                  |                                                                              |  |  |  |  |  |  |  |  |
|                                                       |                                                                              |  |  |  |  |  |  |  |  |
|                                                       |                                                                              |  |  |  |  |  |  |  |  |
|                                                       |                                                                              |  |  |  |  |  |  |  |  |
|                                                       | 按此進入                                                                         |  |  |  |  |  |  |  |  |
|                                                       | □ □ □ □ □ □ □ □ □ □ □ □ □ □ □ □ □ □ □                                        |  |  |  |  |  |  |  |  |

## 第二步:填寫申請資料

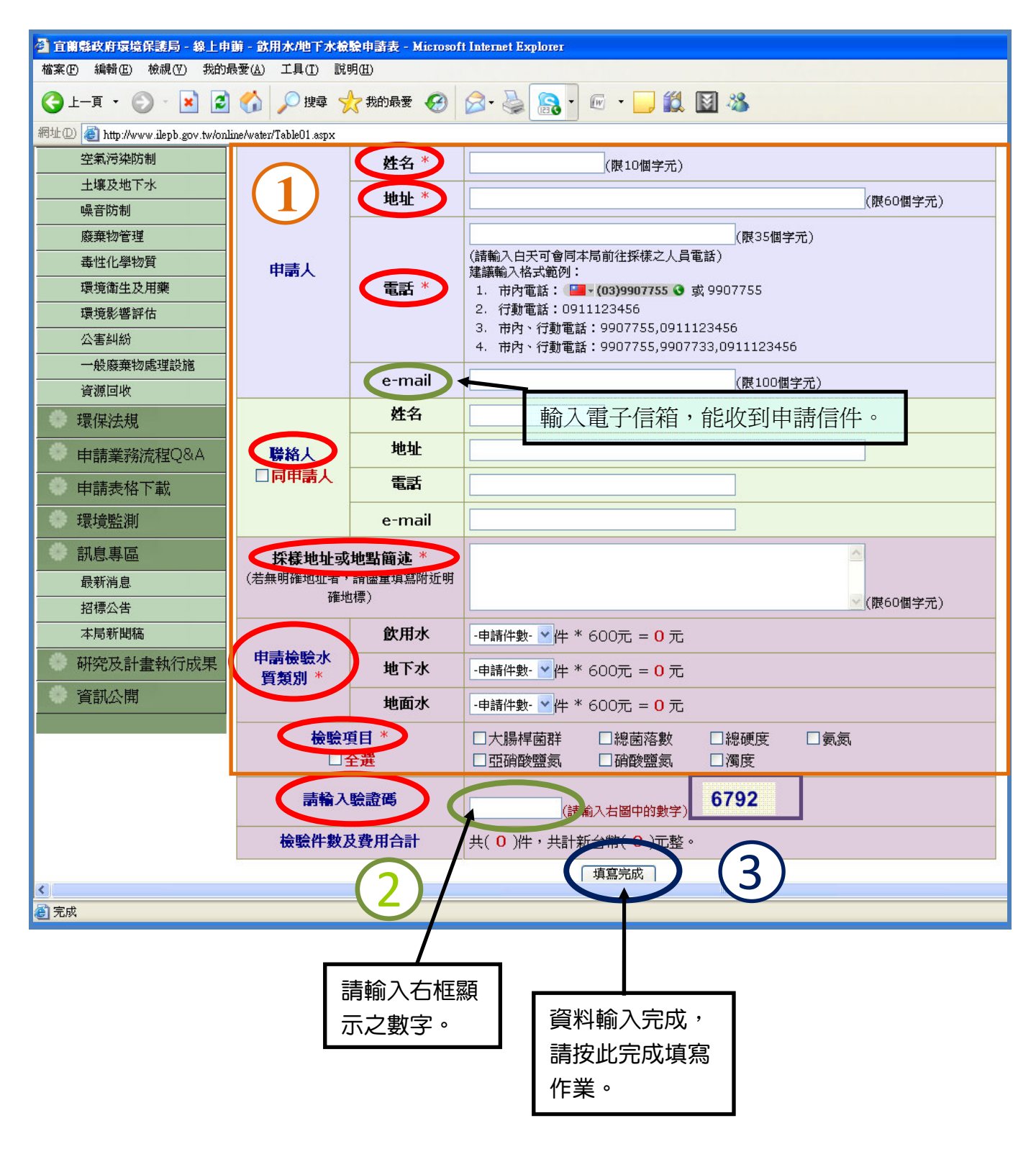

※紅色圓框為必填欄。

# 第三步:完成線上申請

| 🚰 宜蘭縣政府環境保護局 - 線上申辦 - 飲用水/地下水申請檢驗 - 申請表填寫完成 - Microsoft Internet Explorer |                                                                                                  |  |  |  |  |  |  |  |
|---------------------------------------------------------------------------|--------------------------------------------------------------------------------------------------|--|--|--|--|--|--|--|
| 檔案(F) 編輯(E) 檢視(Y) 我的最愛(A) 工具(I) 說明(H)                                     |                                                                                                  |  |  |  |  |  |  |  |
| 🔇 L-頁 🔹 🕑 · 😰 🏠 🔎 搜尋 🌟 我的最爱 🊱 🔗 · 🖗 · 📃 🎇 📓 🍇                             |                                                                                                  |  |  |  |  |  |  |  |
| 網址① 🕘 http://www.ilepb.gov.tw/online/water/AddComplete.aspx               |                                                                                                  |  |  |  |  |  |  |  |
| Elle Salesenn                                                             |                                                                                                  |  |  |  |  |  |  |  |
|                                                                           |                                                                                                  |  |  |  |  |  |  |  |
| 1.1.1<br>1.1.1                                                            | ::: 》 首頁 》 緣上申辦 》 <u>飲用水/地下水申請檢驗須知</u> 》 <u>飲用水/地下水檢驗申請表</u> 》 飲用水/地下水申請表塡寫完成                    |  |  |  |  |  |  |  |
| 環保局簡介                                                                     | <b>飲田水/地下水由蒜丰调留完成</b> 點選此,可同至由                                                                   |  |  |  |  |  |  |  |
| 環保業務                                                                      |                                                                                                  |  |  |  |  |  |  |  |
| 水污染防治                                                                     | 王大明先生/小姐,,您好                                                                                     |  |  |  |  |  |  |  |
| 空氣污染防制                                                                    | 您申請飲用水/地下水檢驗的資料已登錄完成,請於 <b>十日內(2008/3/8 前,遇假日順延)</b> 完成繳款手續,申請案經過                                |  |  |  |  |  |  |  |
| 土壤及地下水                                                                    | 态中的剧众用474地下外被数时复行口显致无限,的次于 <b>口的(2009/3/9 即,通版口剧处)</b> 元队做款于模,中的条件迥<br>本局審核通過後,我們將與您聯絡約定採樣時間等事宜。 |  |  |  |  |  |  |  |
| 噪音防制<br>                                                                  | 惠記住你的中語編號電 20080227-58416· 該婚賬可提供你本語安州的准度。                                                       |  |  |  |  |  |  |  |
| 廢棄物管理<br>                                                                 | 調記は光明中語編號為 <b>2008022/-38410</b> , 該編號可提供恐宣詞条件的進度。                                               |  |  |  |  |  |  |  |
| ·····································                                     | 您申請的檢驗水質件數為:                                                                                     |  |  |  |  |  |  |  |
|                                                                           |                                                                                                  |  |  |  |  |  |  |  |
| <br>公害糾紛                                                                  | 地下水:0件 號,以值口後否詞。                                                                                 |  |  |  |  |  |  |  |
| 一般廢棄物處理設施                                                                 | 3派 次使口及重调。                                                                                       |  |  |  |  |  |  |  |
| 資源回收                                                                      | 地面水: 1 件                                                                                         |  |  |  |  |  |  |  |
| 環保法規                                                                      | 共計 2 件樣品,每件檢驗費 600 元, 申辦檢驗費用共: 1200 元                                                            |  |  |  |  |  |  |  |
| 申請業務流程Q&A                                                                 | 郵局劃撥手續費:若您選擇郵局劃撥繳款,未滿1000元需加收15元手續費,1000元(含)以上則加收20元手續費                                          |  |  |  |  |  |  |  |
| 申請表格下載                                                                    |                                                                                                  |  |  |  |  |  |  |  |
| 環境監測                                                                      |                                                                                                  |  |  |  |  |  |  |  |
| 訊息專區                                                                      | • 野局劃撥綴款,金額共 1200+20=1220 元,請點選連結:列則郵局劃撥單,理結開啓後,請將劃撥單存<br>檔、列印後至郵局繳款。                            |  |  |  |  |  |  |  |
| 最新消息                                                                      | • 直接至本局繳款,金額共 1200 元,請點選連結:列印檢驗申請表,連結開啓後,請將申請表存檔、列印後,並<br>選此申請表至太局一連行政利權公繳款。                     |  |  |  |  |  |  |  |
| 招標公告                                                                      | 1個山中朝衣王平向一優打以什個百蹴款。                                                                              |  |  |  |  |  |  |  |
| 本局新聞稿                                                                     | 若有其他相關問題請聯絡: 🞑 - (03 990-7755 ⊙ 分機801 劉先生 2000 2000 2000 2000 2000 2000 2000 20                  |  |  |  |  |  |  |  |
| 研究及計書執行成里                                                                 |                                                                                                  |  |  |  |  |  |  |  |
| ē                                                                         | 至郵局劃撥繳款請                                                                                         |  |  |  |  |  |  |  |
|                                                                           |                                                                                                  |  |  |  |  |  |  |  |
|                                                                           |                                                                                                  |  |  |  |  |  |  |  |
|                                                                           | 请惟認性內負科走台有<br>                                                                                   |  |  |  |  |  |  |  |
|                                                                           | □                                                                                                |  |  |  |  |  |  |  |
|                                                                           | 請來電洽詢:(03)9907755                                                                                |  |  |  |  |  |  |  |
|                                                                           | 分機 801 劉先生。                                                                                      |  |  |  |  |  |  |  |
|                                                                           |                                                                                                  |  |  |  |  |  |  |  |

※繳款後即完成申請檢驗。

## 申辦流程查詢:

申請人可藉由以下流程瞭解目前申請案之辦理情形。

## 第一步:進入辦理進度查詢畫面

| 宜蘭縣政府環境保護局 - 線上申                                     | 申請 - 飲用水/地下水申請檢驗須知 - Microsoft Internet Explorer                             |
|------------------------------------------------------|------------------------------------------------------------------------------|
| 案(E) 編輯(E) 檢視(V) 我的                                  | □最愛(Δ) 工具(工) 説明(出)                                                           |
| 上—頁 • 🕑 - 💌 💈                                        | 1 🏠 🔎 搜尋 🧙 我的最爱 🤣 🔗 + 🌺 🤱 🐨 🛨 💭 🎇 🕷 🖌                                        |
| ±₪ 🕘 http://www.ilepb.gov.tw/on                      | nline/water/                                                                 |
|                                                      | 蘭縣政府環境保護局                                                                    |
| Metanet, a scoret, et all statistication et al. 12.3 | 且開編以府壞現所讓同至球資訊網<br>回首頁   網站導覽   全文檢索   訪客留言   環保論壇 員工業務網 English             |
|                                                      | □□□ >> 首頁 >> 線上申辦 >> 飲用水/地下水申請檢驗須知                                           |
| 環保局簡介                                                |                                                                              |
|                                                      | 飲用水/地卜水甲請檢驗甲請須知                                                              |
|                                                      | 1. 依據飲用水管理條例暨行政院環境保護署87年8月14日(87)環署毒字第0054761號函辦理。                           |
|                                                      | ⑦ 优据处用业选研收创出中,庭禾彩得恰恰险调中提供端研业既检险者,大良折级系研由書。                                   |
| 土壤及地下水                                               | 2. 以豫队用小旨在际内观定,据安记极说做领得足做佣财在小具做领有,平向作相文任中副。                                  |
| 噪音防制                                                 | 3. 本申請案,僅受理一般民眾(限家中飲用非自來水者)家戶之飲用水水質檢驗。                                       |
| 廢棄物管理                                                | 4. 飲用水水質項目共達54種,本局囿於軟硬體設備,僅依環保罢規定,檢驗其中7個項目供民眾參考。                             |
| 毒性化學物質                                               |                                                                              |
| 環境衛生及用樂                                              | 5. 為符合水質檢驗品管、品保之規定,水質由本局前往採樣(依規定不得由申請人自行送樣)。                                 |
|                                                      | 6. 檢驗費乙件新台幣600元整。                                                            |
| 一般廢棄物處理設施                                            | 7. 水質檢驗報告僅對該樣品負責,及供申請人參考,不得複製、塗改及做爲宣傳等他用。                                    |
| 資源回收<br>                                             |                                                                              |
|                                                      | 2. 本周號目沫線時間原則為厚方之第二次第6回。並且本周初隊中朝數量及順所提供中的人電曲聯系後又非時後的<br>往採樣,一般案件可於兩週後寄送檢測結果。 |
| 申請業務流程Q&A                                            | 9. 本申請案若有其他相關問題,請涇洽本局業務承辦人劉先生( 💶、03-9907755 ☯分機801)                          |
| 申請表格下載                                               | $\sim$                                                                       |
| 環境監測                                                 | 填寫申請表 » 查詢申請案 »                                                              |
| 訊息重區                                                 |                                                                              |
|                                                      |                                                                              |
|                                                      |                                                                              |
|                                                      |                                                                              |
|                                                      | 1211111111111111111111111111111111111                                        |
|                                                      |                                                                              |

# 第二步:辦理進度查詢畫面(瀏覽式)

| 直蘭縣政府環境保護局 - 線上印                                        | 崩 -                               | 飲用水/地下水申請被                      | 融須知 - 飲用 | 日本/地下水申請檢驗案件查詢 - Microsoft       | Internet Explo          | 1910                                             |                    |  |  |
|---------------------------------------------------------|-----------------------------------|---------------------------------|----------|----------------------------------|-------------------------|--------------------------------------------------|--------------------|--|--|
| 檔案(乎) 編輯(正) 檢視(∀) 我的                                    | 峨愛(                               | A) 工具(T) 說明(H                   | )        |                                  |                         |                                                  |                    |  |  |
| 😋 上一頁 🔹 💿 - 💌 🛃 🏠 🔎 搜尋 🌟 我的最爱 🊱 🔗 - 🖗 - 🍡 🔝 - 🔟 - 💭 🎇 🦓 |                                   |                                 |          |                                  |                         |                                                  |                    |  |  |
| 周址① 🕘 http://www.ilepb.gov.tw/or                        | nline/w                           | ater/Schedule.aspx              |          |                                  |                         |                                                  |                    |  |  |
|                                                         | 迠                                 | 國政府                             | 17倍      | 保護局                              |                         |                                                  |                    |  |  |
|                                                         | 彩                                 | פוואשמעו                        | 200      |                                  | ·                       | AND MORE AND AND AND AND AND AND AND AND AND AND | distribute.        |  |  |
| and a second                                            | FA VS                             |                                 |          | Contraction and the              |                         | State States                                     |                    |  |  |
| 1                                                       |                                   |                                 | 回首頭      | 頁   網站導覽   全文檢索   訪客留            | 言   環保論                 | 壇 員工業務網                                          | English            |  |  |
| 1                                                       | 311                               | » 首頁 » 線上E                      | 申辦 ≫ 飲用; | 水/地下水申請檢驗須知 >> 飲用水/地             | 下水申請榜                   | 鱥案件查詢                                            |                    |  |  |
| 環保局簡介                                                   |                                   |                                 |          |                                  |                         |                                                  |                    |  |  |
| 飲用水/地下水申請檢驗案件查詢                                         |                                   |                                 |          |                                  |                         |                                                  |                    |  |  |
| 4.1本来7分                                                 |                                   |                                 |          |                                  |                         |                                                  |                    |  |  |
| 7% 污米防治                                                 |                                   | 中請案件                            | 備祝·      |                                  | 所有資料                    |                                                  | » 填寫申請表            |  |  |
| 主報の死的前                                                  | »                                 | 前往頁面 共 <mark>6</mark> 筆         | 資料 毎頁1   | <mark>.0</mark> 筆   共 <b>1</b> 頁 |                         |                                                  |                    |  |  |
|                                                         |                                   | 申請日期                            | 申請人      | 塞核狀態                             | 是否结案                    | 鐵書狀況                                             | 初印/删除              |  |  |
| 廢棄物管理                                                   |                                   |                                 |          |                                  |                         |                                                  | * 初田劃塔留            |  |  |
| 毒性化學物質                                                  | 1                                 | 2008/2/27 <b>下午</b><br>02:45:01 | 玉*****   | 案件審核中                            | 辦理中                     | 尚未繳款                                             | * 列印申請表            |  |  |
| 環境衛生及用藥                                                 |                                   | 02,43,01                        |          |                                  |                         |                                                  | * 刪除申請案            |  |  |
| 環境影響評估                                                  | 2                                 | 2008/2/27 <b>上午</b><br>09:38:55 | a****    | 案件審核中                            | 辦理中                     | 尚未繳款                                             | * 列印劃撥單<br>* 列印由諸弗 |  |  |
| 公害糾紛                                                    |                                   |                                 |          |                                  |                         |                                                  | * 刪除申請案            |  |  |
| 一般廢棄物處理設施                                               |                                   | 2009/2/25 6#                    |          |                                  |                         |                                                  | * 列印劃撥單            |  |  |
| 資源回收                                                    | 3                                 | 08:35:44                        | 胡****    | 案件通過審核,尚未繳款                      | 辦理中                     | 尚未繳款                                             | * 列印申請表<br>* 删除由請家 |  |  |
| 環保法規                                                    |                                   |                                 |          |                                  |                         | 그 48년 구위                                         |                    |  |  |
| 申請業務流程Q&A                                               | 4                                 | 2008/2/22 <b>下午</b><br>02:55:24 | 劉****    | 案件通過審核,已缴款,約定採樣時間                | 辦理中                     | ▲<br>繳款日期:2008/2/24                              |                    |  |  |
| 申請表格下載                                                  |                                   | 03,35;24                        |          |                                  |                         | 收據號碼:AC123456                                    |                    |  |  |
| 環境監測                                                    | 5                                 | 2008/2/25 <b>上午</b><br>08:43:47 | A****    | 申請資格不符,案件基回,結案                   | 已結案                     | 本案未繳款                                            |                    |  |  |
| 訊息專區                                                    | 6 2008/2/23 <b>上午</b><br>08:41:34 | 江****                           | *****    | 已結案                              | 本案已繳款<br>繳款日期:2008/2/26 |                                                  |                    |  |  |
| 最新消息                                                    |                                   | 08:41:34                        |          |                                  |                         | 收據號碼:AG123456                                    |                    |  |  |
| 招標公告                                                    |                                   |                                 |          |                                  |                         |                                                  |                    |  |  |
|                                                         | _                                 |                                 |          |                                  |                         |                                                  |                    |  |  |
|                                                         |                                   |                                 |          |                                  |                         |                                                  |                    |  |  |

如申請時,忘記 列印劃撥單或申 請表,可按此進 入補列印,或撤 銷申請。

## 第三步:申請資料查詢畫面

| 🚰 宜蘭縣政府環境保護局 - 線上申餅 - 飲用水/地下水申請檢驗 - 飲用水/地下水申請檢驗案件查詢 - 列印申請資料 - 查驗申請人資料 - Microsoft Internet Explorer                                                                                                    |
|----------------------------------------------------------------------------------------------------|
| 檔案·EP 編輯·EP 檢視·(Y) 我的最愛(A) 工具(I) 說明(H)                                                                                                    |
| ③ 上一頁 ▼ ② ▼ ▲ ②  ◇ 搜尋 ☆ 我的最爱  ※ ◎ ▼ ◎ ● ● ◎ ▼ ● ● ● ● ● ● ● ● ● ● ● ● ●                                                                                                    |
| 網址① 🗃 http://www.ilepb.gov.tw/online/water/CheckData.aspx?pm_id=47                                                                                                    |
| <b>主</b><br>京<br>京<br>京<br>京<br>京<br>一<br>、<br>、<br>、<br>、<br>、<br>、<br>、<br>、<br>、<br>、<br>、<br>、<br>、                                                                                                    |
| :::: 回 回首頁   網站導覽   全文檢索   訪客留言   環保論壇 員工業務網 English                                                                                                    |
|                                                                                                    |
| 空氣污染防制     申請案件編號:     14碼,輸入格式:yyyymmdd-nnnnn       土壤及地下水     ▲                                                                                                    |
| 噪音防制         申請人姓名:           廢棄物管理                                                                                                    |
| 毒性化學物質         驗證碼:         9874           環境衛生及用藥         (請輸入右圖中的數字)         9874                                                                                                    |
|                                                                                                    |
|                                                                                                    |
| 一般廢棄物處理設施                                                                                                    |
|                                                                                                    |
| 環保法規 輸入申請編號,如之前未抄下,可依                                                                                                    |
|                                                                                                    |
| ————————————————————————————————————                                                                                                    |
| 一般が自                                                                                                    |
|                                                                                                    |
| 意意 完成     日本     日本 |

#### 第四步:申請資料顯示畫面

您申請飲用水/地下水檢驗的資料已登錄完成,請於十日內(2008/3/6前,遇假日顧延)完成繳款手續,申請案經過本局審核通過後,我們將與您聯絡約定採樣時間等事宜。 請記住您的申請編號為: 20080225-70605,該編號可提供您查詢案件的進度。 查詢網址:http://www.ilepb.gov.tw/online/water/schedule.aspx 您申請的檢驗水質件數為: 飲用水: 5 件 地下水: 4 件 地面水: 1 件 共計 10 件様品,每件檢驗費 600 元,申辦檢驗費用共:6000 元 郵局劃撥手續費:若您選擇郵局劃撥繳款,未滿1000元需加收15元手續費,1000元(含)以上則加收20元手續費 郵局繳款請按此。 請選擇繳款方式: • 郵局劃撥繳款,金額共 6000+20=6020 元,請點選連結:<u>列印郵局劃撥單</u>,連結開啟後,請點選開啟後,將劃撥單存檔、列印後至郵局繳款 • 直接至本局繳款,金額共 6000 元,請點選連結:<mark>列印檢驗申請書,</mark>連結開啟後,請點選開啟後,將申請表存檔、列印後,並攜此申請表至本局一樓行政科櫃台繳款。 若有其他相關問題請聯絡:(03)990-7755分機801 劉先生 至環保局繳款請按此。 PS. 本郵件係由網站系統自動寄送,請勿回覆本郵件。